## 第三章 Quick Setup Wizard

この章では、WSM のツール群に含まれる Quick Setup Wizard で初期セットアップを行なう方法を説明します。

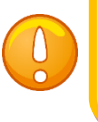

Quick Setup Wizard を正常に完了するために、必ず Fireware(ファームウェア) を事前にインストールしておいてください。(第一章の「事前準備」を参照)

Quick Setup Wizard の起動の方法は2通りあります。

- 1. スタートメニューから WatchGuard System Manager 11.x.x Quick Setup Wizard 11.x.x をクリック
- 2. WatchGuard System Manager が起動していれば、ツールメニューから Quick Setup Wizard をクリック

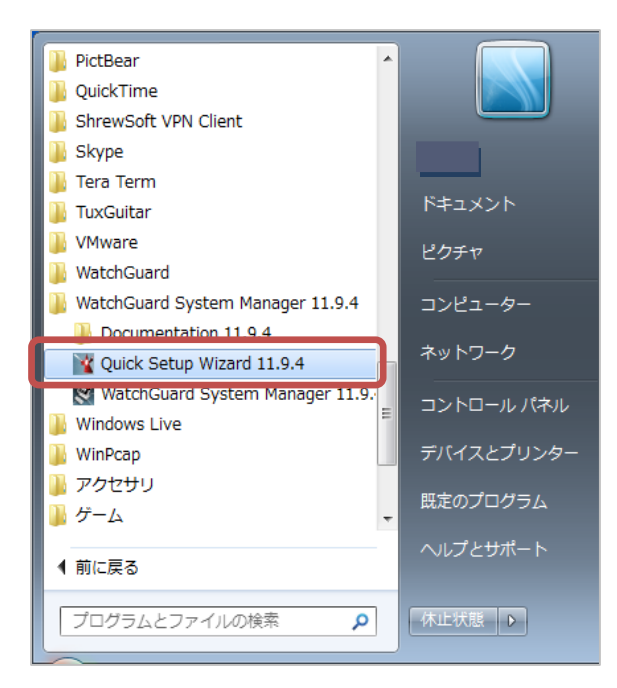

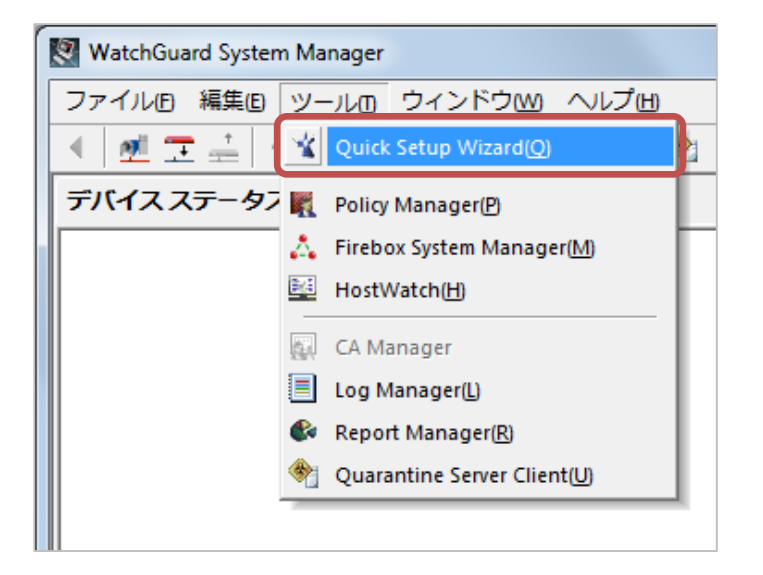

ウィザードが始まります。ようこそ、の画面は次へ。

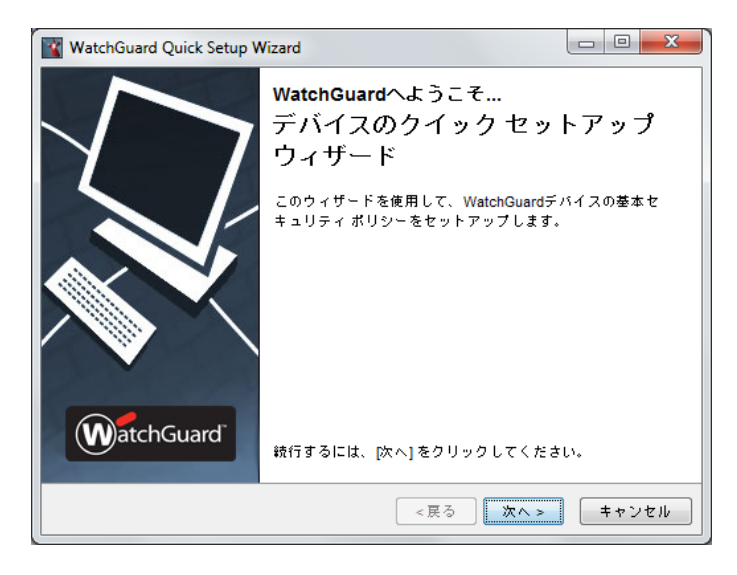

「はい、デバイスは認識される準備ができています」を選び次へ。

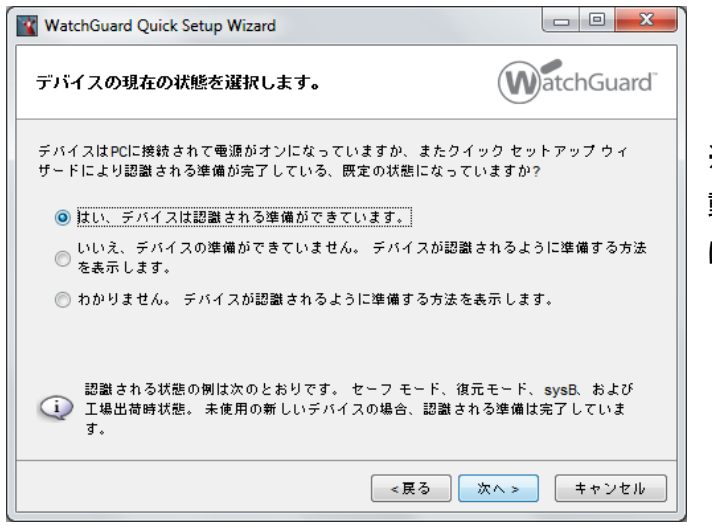

※他のオプションは機種の選択やセーフモード起動の方法を指示してくれる、より詳細なウィザード になります

インターフェイスが複数あるとリストが表示されます。XTMと接続しているインターフェイスを選んで次へ。

| WatchGuard Quick Setup          | Wizard                  |                                        |
|---------------------------------|-------------------------|----------------------------------------|
| コンピュータのイーサネ<br>す。               | ットインターフェ                | イスを選択しま WatchGuard                     |
| 実行中のコンピュータには、<br>に接続するイーサネット イン | 複数のイーサネット<br>ソターフェイスを選択 | インターフェイスがあります。 デバイス<br>してください。         |
| 名前                              | IPアドレス                  | 說明                                     |
| ローカル エリア接続                      | 10.0.1.2                | Intel(R) 82579LM Gigabit Network Conne |
| Wifi                            | 10.168.5.237            | Intel(R) Centrino(R) Advanced-N 6205   |
|                                 |                         |                                        |
|                                 |                         |                                        |
|                                 |                         |                                        |
|                                 |                         |                                        |
|                                 |                         |                                        |
|                                 |                         |                                        |
|                                 |                         |                                        |
|                                 |                         |                                        |
|                                 |                         | <戻る 次へ> キャンセル                          |
|                                 |                         |                                        |

デバイスが発見されたら次へ。

| WatchGuard Quick Setup Wizard                                      |             |
|--------------------------------------------------------------------|-------------|
| ウィザードは、WatchGuardデバイスを発見しました。                                      | WatchGuard  |
| ディスプレイに表示されているシリアル番号を、使用しているデバイ<br>較します。 正しいデバイスであれば、[次へ]をクリックします。 | (スのシリアル番号と比 |
| モデル: XTM25-W<br>パージョン: 11.6.3B357275<br>シリアル番号: 70A705EE6FDC8      |             |
| (長る)                                                               | 次へ > キャンセル  |

## デバイス名を任意で入力します。

| WatchGuard Quic                                                       | k Setup Wizard                                                                                              |                                   |                                |
|-----------------------------------------------------------------------|----------------------------------------------------------------------------------------------------|-----------------------------------|--------------------------------|
| デバイス情報の進                                                              | ha                                                                                                    | V                                 | atchGuard                      |
| デバイスの連絡先情<br>に立ちます。                                                   | 戦は、複数のデバイスを管理する場;                                                                                           | 合にこのデバイス                          | を特定するのに役                       |
| デバイス名:                                                                | XTM25-W_Tokyo-Branch                                                                                        |                                   |                                |
| デバイスの場所:                                                              | Tokyo Nakameguro                                                                                            |                                   |                                |
| 連絡先:                                                                  | support@domain.name                                                                                         |                                   |                                |
| ✓ デバイスフィー<br>デバイスフィード<br>デバイスが Watch<br>報が含まれますが、<br>詳細 <u>デバイスフィ</u> | ドバックを WatchGuard に送信する<br>バックは WatchGuard が製品および<br>Guard に送信するフィードバックに<br>ユーザーの会社または会社データ:<br><u>ードバック</u> | 機能を改善するの<br>は、デバイスの使<br>を特定する情報は: | に役立ちます。<br>用状況に関する情<br>含まれません。 |
|                                                                       | <                                                                                                    | 戻る 次へ >                           | キャンセル                          |

デバイスの外部インターフェイス、内部インターフェイス、DNS、Management Server、リモート管理の画面ではデフォルトのまま次へ進みます。

デバイスのソフトウェアをアクティベートします、の画面では、あらかじめ取得しておいたフィーチャーキーを テキストボックスにコピー&ペーストして有効化します。もしくは参照ボタンをクリックし、保存しておいたテキ スト形式のフィーチャーキーを指定して読み込みます。

| WatchGuard Quick Setup Wizard                                                                                       |                        |
|----------------------------------------------------------------------------------------------------|------------------------|
| デバイスのソフトウェアをアクティベートします。                                                                                             | WatchGuard             |
| デバイスを機能キーでアクティベートする必要があります。 機能キー<br>フィールドに貼り付けるか、[参照]をクリックしてファイルから機能<br>きます。                                        | のテキストをこの<br>キーをインストールで |
| Serial Number: 70A705EE6FDC8<br>License ID: 70A705EE6FDC8<br>Name: 06-16-2014_00:29<br>Model: XTM26-W<br>Version: 2 | ▲ 参照                   |
| Feature: APP_CONTROL@Jul-31-2014                                                                                    |                        |
| <ul> <li></li></ul>                                                                                                 | 、手します。                 |
|                                                                                                    | : <b>ヘ&gt; キャンセル</b>   |

次にパスワードを設定します。8 文字以上が要求されます。ステータスパスフレーズと構成パスフレーズに 同一のものは設定できません。

ステータスパスフレーズはユーザー権限で、設定の閲覧や通信のリアルタイムモニタリングに使用します。 構成パスフレーズは管理者用で、主に設定の保存時に使用します。

| WatchGuard Quick Setup           | Wizard                          |              |
|----------------------------------|---------------------------------|--------------|
| デバイス用のパスフレーン                     | ズを作成します。                        | WatchGuard   |
| デバイス用の新しいステータ:<br>入力して、正しく入力されて! | スおよび構成のパスフレーズを入力し<br>いるかを確認します。 | ます。 パスフレーズを再 |
| ステータス パスフレーズ:<br>(読み取り専用アクセス)    | •••••                           |              |
| パスフレーズの再入力:                      | •••••                           |              |
| 構成パスフレーズ:<br>(読み書きアクセス)          | •••••                           |              |
| パスフレーズの再入力:                      | •••••                           |              |
| (1) パスフレーズには、最                   | 低8文字を使用する必要があります。               |              |
| 次の項目の作成方法の詳細 <u>強</u>            | <u>カなパスフレーズ</u> .               |              |
|                                  | <戻る                             | 次へ> キャンセル    |

「デバイスの構成を確認します」画面で設定のサマリーが表示されたら、そのまま次へ。

「ウィザードがデバイスを構成しています」の画面の後に、正常に完了しましたの画面になれば OK です。

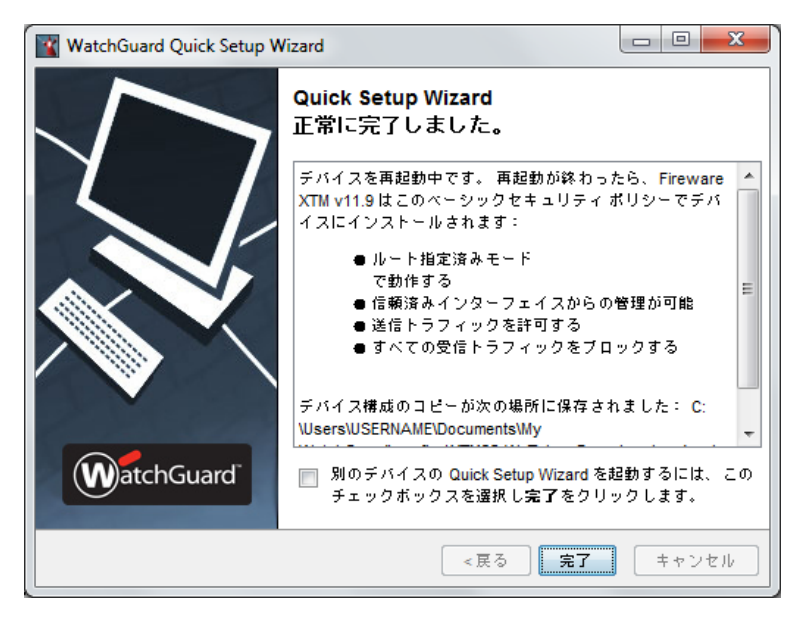

このあと自動的に再起動がかかり、通常モードで起動します。

## WSM での接続

Quick Setup Wizard が完了しデバイスが再起動したら、WSM で接続することができます。

ツールバーのデバイスに接続アイコンをクリックすると接続ダイアログが表示されます。

IP Address は 1 番ポートの IP アドレス(10.0.1.1)、User Name は status、Passphrase は Wizard 中に設 定したパスワードを入力し、Login ボタンをクリックします。

| WatchGuard System | Manager                                                     |  |
|-------------------|-------------------------------------------------------------|--|
| ファイル(F) 編集(E) S   | ソール(T) ウィンドウ(W) ヘルプ(H)                                      |  |
| < <u>∞</u> = +    | Connect to Firebox                                          |  |
| デバイスステータス         | Please enter the user login information<br>of your Firebox. |  |
|                   | IP Address or Name: 10.0.1.1                                |  |
|                   | User Name:     status       Passphrase:     ********        |  |
|                   | Authentication Server: Firebox-DB  Domain:                  |  |
|                   | Timeout: 25 ÷ seconds                                       |  |
|                   | Login Cancel Help                                           |  |
| 準備完了              |                                                             |  |

接続が成功すると、デバイスが表示されます。

| WatchGuard System Manager                                        |
|------------------------------------------------------------------|
| ファイル(E) 編集(E) ツール(D) ウィンドウ(M) ヘルプ(H)                             |
| 🔺 💆 ፹ ≟   +   🌉 🙏 🔛   🗏 🐟 🖄 🌚                                    |
| デバイスステータス                                                        |
| E XTM25-W_Tokyo-Branch (10.0.1.1) - XTM26-W [Fireware XTM v11.9] |
| 由… 📩 Firebox のステータス                                              |
|                                                                  |
| 🕞 Branch Office VPNトンネル                                          |
|                                                                  |
| Mobile VPN with SSLトンネル                                          |
| Mobile VPN with PPTPトンネル                                         |
| Mobile VPN with L2TP トンネル                                        |
|                                                                  |
|                                                                  |
|                                                                  |
|                                                                  |
|                                                                  |
|                                                                  |